## 網路報名注意事項及流程圖

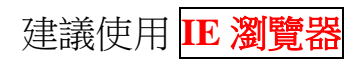

網路報名網址:

https://ais.ltu.edu.tw/LtuConference/Home/RegisterData.aspx?metno=d28a265a-1d01-405f-bac0-7dc2c8dd0ccc#divSignup

首頁畫面如下,請點選<mark>報名</mark>

| 諸及苦動資料平台 × 10 祖南科技大学          | 100人口県:×▼凸 會議及活動業         | efe x                                                                                                    | ALC: NO.                        |                                          |                |
|-------------------------------|---------------------------|----------------------------------------------------------------------------------------------------|---------------------------------|------------------------------------------|----------------|
| C fi 🗋 https://ais.ltu.edu.tw | /LtuConference/Home/Re    | gister.aspx?metno=d28a                                                                                                    | 265a-1d01-405f-bac0-7           | 7dc2c8dd0ccc                             | Q 🕸 🍺          |
| 時程式 實 Bookmarks D 建康約時站 []    | 目前通信 📋 免費的 Hotmail 🔛      | 從正 匯人 L. 積東科技大学 G                                                                                                    | Google                          |                                          | -              |
| 资                             |                           |                                                                                                    |                                 |                                          |                |
| UNG TUNG UNIVERSITY           | 2016                      | 全國大專院                                                                                                    | 尼校MICE倉                         | 11意會展策畫                                  | 割競賽            |
| PLATFORM                      | 活貢謠會                      | 議程                                                                                                    | 報名                              | 報名清單                                     | 交通             |
| ACTIVITY MEETING              | Information               | Agenda                                                                                                    | Registe                         | Register list                            | Transportation |
|                               |                           |                                                                                                    | <u></u>                         | 车函hウ==================================== |                |
| 🗎 報名Register                  |                           |                                                                                                    | 一司                              | <b>「</b> 和 選 垣 性                         |                |
| 請先選擇身份別Please choose anot     | her registration status : |                                                                                                    |                                 |                                          |                |
| ◎ 本校師生                        |                           |                                                                                                    |                                 |                                          |                |
| ◎ 校外人士                        |                           |                                                                                                    |                                 |                                          |                |
|                               |                           |                                                                                                    |                                 |                                          |                |
|                               |                           | 確定Sure 取消                                                                                                    | Cancel                          |                                          |                |
|                               |                           |                                                                                                    |                                 |                                          |                |
|                               | 無障礙聲明Accessibility S      | tatement   嶺東科技大學首                                                                                                    | 前頁 Ling Tung University F       | Home   後台Back End                        |                |
|                               |                           | © 2011 Ling Tung Univers                                                                                                    | ity all rights reserved.        |                                          |                |
|                               | Wabaita i                 | 朝站資料組護:資訊                                                                                                    | 翻始中心<br>Semation Network Center |                                          |                |
|                               | the the Address           | <ul> <li>40852 合由由樹市區場</li> </ul>                                                                                                    | 新昭二日第十886-4-2389-2085           |                                          |                |
|                               |                           | a second second s |                                 |                                          |                |

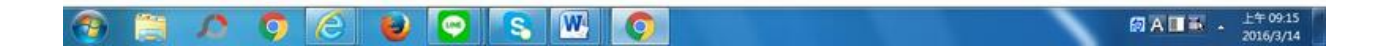

請以<mark>校外人士</mark>身分報名,再按<mark>確定</mark>

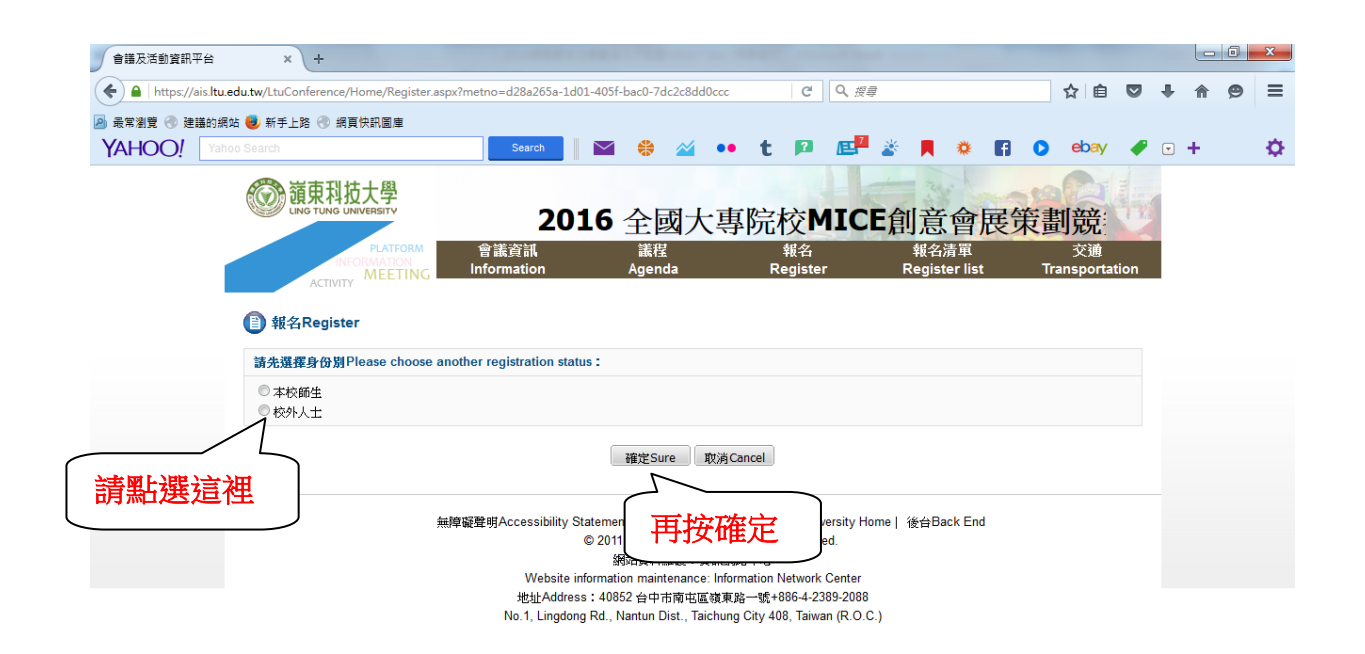

| 📀 | 📋 \land 🔉 | 🙆 🕹 🕥 | S 🛛 🔿 | <i>ब</i> | ○ A ■ 本 下午 01:12<br>2016/3/14 |  |
|---|-----------|-------|-------|----------|-------------------------------|--|
|---|-----------|-------|-------|----------|-------------------------------|--|

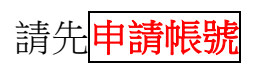

| 程式 🌄 建磺的網站 🎫 勞發 | 的 Hotmail 🦳 従 IE 匯入 🦳 食躍類 |                      |       |             |
|-----------------|---------------------------|----------------------|-------|-------------|
| ()<br>()        | 陳科技大學 會議及活                | 動資訊平台                |       | 福泉科技大学百具十百具 |
|                 | Platform info             | ormation meeting act | ivity |             |
|                 | MEETING                   |                      |       |             |
|                 | ACTIVITY 2                |                      |       |             |
| CHE IN          | <u>^</u>                  | Email :              | 請輸入模式 |             |
|                 |                           | <b>密藏:</b>           | 請輸入密導 |             |
|                 | 56                        | 12 16 VT8            | 重新產生  |             |
|                 |                           |                      |       |             |
|                 |                           | 登入 忘記密碼              | 申請帳號  |             |

|        |      |          |      |         |             |      |              |       | 0 <b>† 1 i</b> | 0 1   |                     |
|--------|------|----------|------|---------|-------------|------|--------------|-------|----------------|-------|---------------------|
| 🐮 Alla | LINE | 😂 office | 🗢 au | OMeil . | <br>😸 086ai | 2015 | <b>2</b> 886 | 🧐 eix | <b>0</b> 840   | B 199 | <b>B3K035</b> 77845 |

## 請輸入個人資料,再送出申請

|      | 了議及活<br>atform info | 動資訊平台<br>ormation meeting a | activity                               | - | 《科技大學首頁   1 |
|------|---------------------|-----------------------------|----------------------------------------|---|-------------|
| 根號申請 |                     |                             |                                        |   |             |
|      | * Email:            | albert_nate@yahoo.com       | n.tw                                   |   |             |
|      | - 密碼:               | ••••                        |                                        |   |             |
|      | 姓名:                 | 陳oo                         |                                        |   |             |
|      | * 性別: ◎ 男 ◎ 女       |                             |                                        |   |             |
|      | *服務機關:              | 0912345678                  |                                        |   |             |
|      | *單位(条所):            | oo科技大學                      |                                        |   |             |
|      | *職稿:                | 應用外語条                       |                                        |   |             |
|      | *地址:                | 台中市00路166號                  |                                        |   |             |
|      | *聯絡電話:              | 04-23892088#1234            | (02-1234567#123456)                    |   |             |
|      | * 手機:               | 0912345678                  | (0912345678)                           |   |             |
|      |                     | 送出申                         | 請取消                                    |   |             |
|      | 清聖法                 | <b>柴</b> 這神                 | ······································ |   |             |

| 1 | 0 0 1 | 6 😺 🖸 | S 🛛 📀 | <i>a</i> | ⑦ A ■ ▲ 下午 01:04<br>2016/3/14 |
|---|-------|-------|-------|----------|-------------------------------|
|---|-------|-------|-------|----------|-------------------------------|

## 請先輸入您的 <mark>Email</mark>、密碼,及<mark>驗證碼</mark>,再<mark>登入</mark>

| □ 會議及活動資訊平台 × □ 潁東科技大學 LTU入口網 ×              | □ 會議及活動資訊平台-後台 × ○ 會議及活動 × ○ 會議及活動                                                                                               |              |
|----------------------------------------------|----------------------------------------------------------------------------------------------------|--------------|
| ← → C ☆ D https://ais.ltu.edu.tw/LtuConferer | ce/XFile/LetmeIn.aspx                                                                                                    | @ ¶ ☆ 🥬 ☰    |
| 🏥 應用程式 ★ Bookmarks ▶ 建議的網站 🗋 自訂連結 🗋 免费       | 的 Hotmail 🦳 從 IE 匯入 🦳 嶺東科技大學 🔓 Google                                                                                            |              |
|                                              | 活動資訊平台<br>information meeting activity                                                                                           | 嶺東科技大學首頁  首頁 |
| ● 歡迎登入                                       | Email: albert_nate@yahoo.com.tv                                                                                                  |              |
|                                              | 密碼:                                                                                                    |              |
|                                              | 驗證碼: <b>68VH2</b> 重新產生                                                                                                    |              |
|                                              | 登入 忘記密碼 申請帳號                                                                                                    |              |
|                                              |                                                                                                    |              |
| 請點                                           | <b>佔選這裡</b><br><sup>Iung University all rights reserved.<br/><sup>資料維護</sup>:資訊網路中心<br/><sup>88</sup> 地址:40852 台中市南屯區嶺東路一號</sup> |              |

|  | A 🔳 🗟 🔺 | 下午 01:05 2016/3/14 |
|--|---------|--------------------|
|--|---------|--------------------|

## 登入後,畫面呈現如下:

| UNG TUNG UNIVERSITY | 2016 全國大專院                      | 完校MICE創                 | [意會展策畫                   | 創競賽                 |  |  |
|---------------------|---------------------------------|-------------------------|--------------------------|---------------------|--|--|
| PLATFORM            | 會議資訊 講程<br>G Information Agenda | 報名<br>Register          | 報名清單<br>Register list    | 交通<br>Transportatio |  |  |
| ACTIVITY<br>朝夕資訊    |                                 |                         |                          |                     |  |  |
| ·比賽日期:2016年6月3日(五   | 7:30~17:00 二、比赛地點:嶺東科技大學寶文校區知源力 | 大樓二樓國際會議聽。三、            | 報名費用:每一隊伍新台幣             | 51.000元,於報名時繳       |  |  |
| 學聽入口網站帳號            | albert_nate@yahoo.com.tw        |                         |                          |                     |  |  |
| 姓名                  | ixoo                            |                         | ((区域)                    |                     |  |  |
| 性別                  | ◎男●女                            | (返續)                    | (464章)                   |                     |  |  |
| 聯絡電話                | 04-23892088#1234                | (近场)<br>ex.(02-1234567) | (近靖)<br>ex. (02-1234567) |                     |  |  |
| 手機號碼                | 0912345678                      |                         | (近城)<br>ex. (0912345678  | 5                   |  |  |
| Email信箱             | albert_nate@yahoo.com.tw        |                         | ex. user@mail.co         | om                  |  |  |
| 服務機關                | oo科技大學                          |                         | (应填)                     |                     |  |  |
| 單位(条所)              | 應用外語系                           |                         | ((区)項)                   |                     |  |  |
| 此稱                  | 自動自行                            |                         |                          |                     |  |  |
| 极名場次                | 錢名資訊▼ *請勾選您要參加的場次*              |                         |                          |                     |  |  |
|                     |                                 | 2016/06/03              |                          |                     |  |  |
|                     |                                 |                         |                          |                     |  |  |

請輸入各欄位的報名資料,參賽作品名稱請以中文輸入,再儲存即可

|                | 0          | 知源大樓園<br>際會議廳 | 畫脫賽 |  | 學舉辦             |                   |
|----------------|------------|---------------|-----|--|-----------------|-------------------|
| 色址             | 台中市00路166號 |               |     |  |                 |                   |
| 彩色聯絡人          |            |               |     |  |                 |                   |
| 影急聯絡電話         |            |               |     |  | ex. (02-1234567 | ) or (0912345678) |
| 學校             |            |               |     |  | (13:40)         |                   |
| 科条             |            |               |     |  |                 |                   |
| 參賽作品名稱         |            |               |     |  | (这)项)           |                   |
| 指導老師           |            |               |     |  | (Q.X:40)        |                   |
| 指導老師           |            |               |     |  | (12:440)        |                   |
| 指導老師 諸輪        | メ中文 📄      |               |     |  | (应)填)           |                   |
| 學生(隊長)         |            |               |     |  | (必項)            |                   |
| 學生 (隊長) 連絡電話   |            |               |     |  | (丞)(道)          |                   |
| 學生 (隊長) e-mail |            |               |     |  | ()达续)           |                   |
| 學生2            |            |               |     |  | (必填)            |                   |
| 學生3            |            |               |     |  | (JZ-10)         |                   |
| 學生4            |            |               |     |  | (必續)            |                   |
| 學生5            |            |               |     |  | (返湖)            |                   |
| 附註             |            |               |     |  |                 |                   |
|                |            | 儲存            | 取消  |  |                 |                   |